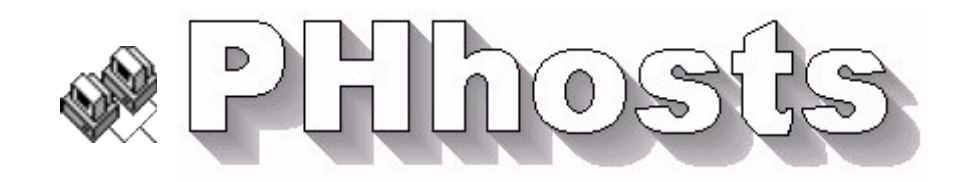

PHhosts permet de gérer le lancement et l'environnement d'un serveur Apache sur Windows.

| Gestion des hôtes pour Apache                                                            |                      | 2                              |
|------------------------------------------------------------------------------------------|----------------------|--------------------------------|
| Liste des                                                                                | © Pierre Houbert     |                                |
| Adresse IP URL                                                                           | du site              |                                |
| 192.168.3.1 pierre.ift.cx                                                                |                      |                                |
| 192.168.3.1 cdsa91.free.fr<br>192.168.3.1 espoir-handicap.<br>192.168.3.1 www.serveur.ph | √ Enregistrer        |                                |
| 192.168.3.1 www.demo.fr                                                                  |                      |                                |
| 192.168.3.1 pierre.houbert.f                                                             | × Quitter            |                                |
| C:\WINDOWS\HOSTS                                                                         | Vider Hosts Windows  | Fichier Host vide              |
| Chargement au                                                                            | Voir Hosts Windows   |                                |
| 🥖 Lancer Apache                                                                          | Voir config Apache   | Générer directives VirtualHost |
| Lancer Proxy                                                                             | Gestion IP dynamique |                                |
|                                                                                          |                      | APACHE                         |

En effet, sous **Windows**, les noms des sites et leurs adresses IP sont gérés dans un fichier "**Host**" qui doit être chargé conformément à la configuration de votre serveur **Apache**.

Par contre, si ces sites existent aussi sur le Web ils ne seront pas accessibles puisque redirigés sur une adresse locale.

Le fichier "**Host**" doit être chargé pour un test sur le serveur **Apache** mais ne doit pas l'être pour un accès au site Web "externe".

*Exemple :* vous voulez tester votre site en local avant de l'uploader via **FTP** chez votre hébergeur externe.

Ce site a donc deux adresses différentes : une locale sur votre serveur et une externe résolue par la recherche **DNS** pour le Web.

Pierre Houbert

De plus, pour tester en local à partir de votre réseau interne vous pouvez gérer un proxy et veiller à ce que son lancement suive celui du serveur **Apache**.

Dans le cas d'un serveur ouvert au monde extérieur malgré un adresse **IP** dynamique, la résolution de cette adresse devra être faite à chaque redémarrage. Et dans ce cas un proxy sera sûrement indispensable pour un accès à partir du réseau interne (surtout si votre routeur ADSL ne gère pas le **loopback**!)

**PHhosts** permet de gérer en automatique :

- 1) le chargement du fichier "Host"
- 2) le lancement du serveur Apache
- 3) le lancement du proxy

4) la gestion de l'adresse **IP** dynamique (inutile si vous utilisez **www.dyndns.com** ou **TZO** et que votre routeur sait le gérer, mais indispensable avec **www.ift.cx**)

L'ensemble des paramètres de fonctionnement de **PHhosts** est stocké dans un fichier **hosts.ini** (détaillé plus loin).

[General] Fichier=C:\PROGRAM FILES\EASYPHP\hosts.txt Defaut=127.0.0.1 LOCALHOST Editeur=C:\PROGRAM FILES\PHSOFT\PHEDITOR\PHEDITOR.EXE Delai=20 Apres=Fermer REM ou Apres=Reduire [Serveur] Apache=C:\PROGRAM FILES\EASYPHP\EASYPHP.EXE Conf=C:\PROGRAM FILES\EASYPHP\APACHE\CONF\HTTPD.CONF Root=D:\WEB\ Email=WEBMASTER Auto=NON IPdyn=Oui UrllPdyn=http://www.ift.cx/setip.asp?l=accountname&d=1&p=password [Proxy] Proxy=C:\PROGRAM FILES\PROXYPLUS\PROXYPLUS.EXE REM ou Proxy=C:\PROGRAM FILES\WEB\ANALOGX PROXY\PROXY.EXE IconeProxy=PROXY2.ICO ProxyAuto=Oui CacheProxy=C:\PROGRAM FILES\PROXYPLUS\CACHE

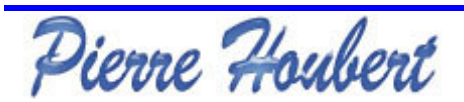

## **Gestion du fichier Hosts**

Pour accéder à vos sites locaux grâce à leurs noms respectif, et ce à partir d'un ordinateur de votre réseau interne, il faudra solutionner le problème de la résolution **DNS** qui n'est plus faite par un serveur **DNS** externe.

En effet, il existe pour votre réseau et votre connexion internet deux types d'adresses IP:

- l'adresse connu du réseau externe (internet) et attribué par votre FAI (Ex: 91.164.163.191)
- l'adresse de votre ordinateur sur votre réseau internet, soit attribuée automatiquement par la fonction **DHCP** de votre routeur, soit saisie dans les paramètres de connexion de votre carte réseau (Ex: 192.168.0.2)

Lorsqu'une personne tape une adresse **URL** (Ex: http://pierre.ift.cx) la résolution **DNS** transforme cette adresse en **IP** (Ex: http://91.164.163.191).

Sur le réseau local, le fichier "**Host**" remplace cette résolution **DNS** et permet en tapant une adresse **URL** (Ex: http://pierre.ift.cx) de la remplacer par une adresse **IP** locale (Ex: http://192.168.0.2). En local le fait d'utiliser une adresse **IP** externe (Ex: http://91.164.163.191) renverrait une erreur (sauf si le routeur gère le **loopback**).

```
HOSTS - Bloc-notes
Fichier Edition Format Affichage ?
# Copyright (c) 1993-1999 Microsoft Corp.
#
# Ceci est un exemple de fichier HOSTS utilisé par Microsoft TCP/IP
# pour Windows.
Ħ
# Ce fichier contient les correspondances des adresses IP aux noms d'hôtes.
# Chaque entrée doit être sur une liqne propre. L'adresse IP doit être placée
# dans la première colonne, suivie par le nom d'hôte correspondant. L'adresse
# IP et le nom d'hôte doivent être séparés par au moins un espace.
#
# De plus, des commentaires (tels que celui-ci) peuvent être insérés sur des
# liqnes propres ou après le nom d'ordinateur. Ils sont indiqué par le
# symbole '#'.
Ħ
# Par exemple :
#
#
      102.54.94.97
                        rhino.acme.com
                                                 # serveur source
#
        38.25.63.10
                        x.acme.com
                                                 # hôte client x
127.0.0.1
                localhost
```

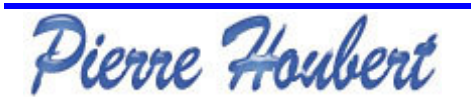

Hormis le fait de pouvoir accéder à un site héberger sur un serveur local à partir d'un poste du réseau local, le fichier "**Host**" permet de rediriger une **URL** (Ex: http://pierre.houbert.freesurf.fr) correspondant à un serveur externe vers un site hébergé en local.

Lorsque vous développez un site web pour le transférer via **FTP** vers un serveur externe, vous devez mettre à jour le serveur distant à chaque modification pour en tester la conformité alors que la source se situe sur votre propre machine.

Vous pouvez donc faciliter vos tests en redirigeant l'adresse **URL** vers votre **IP** interne.

Bien entendu, l'adressage **IP** vers votre serveur local via le fichier "**Host**" aura pour complément l'utilisation d'un proxy (à cause du **loopback** non géré) mais la configuration **Apache** devra prendre en compte l'adressage du site (voir la directive **VirtualHost** du fichier **httpd.conf** d'**Apache**).

| httpd.conf - Bloc-notes                                                                                                    |         |                 |                   |   |
|----------------------------------------------------------------------------------------------------|---------|-----------------|-------------------|---|
| Eichier                                                                                                    | Edition | F <u>o</u> rmat | <u>A</u> ffichage | 2 |
| <pre><virtualhost 192.168.0.2="">    ServerAdmin pierre.houbert@freesurf.fr    ServerName pierre.houbert.freesurf.fr    DocumentRoot "c:/serveur/ph/pierre.houbert/" </virtualhost></pre> |         |                 |                   |   |

Pierre Houbert

**PHhosts** va vous permettre de résoudre ces problèmes en utilisant un fichier de sauvegarde de votre fichier "**Host**" qui vous permettra de regénérer ce fichier "**Host**" pour une utilisation locale ou de le réinitialiser à une valeur par défaut pour un accès web externe.

De plus vous pourrez générer les directives **VirtualHost** du fichier **httpd.conf** d'**Apache**.

| 💞 Gestion des hôtes pour Apache                                                                                                    |                                |
|----------------------------------------------------------------------------------------------------|--------------------------------|
| Liste des serveurs                                                                                                    | © Pierre Houbert               |
| Adresse IPURL du site192.168.3.1 pierre.ift.cx192.168.3.1 cdsa91.free.fr192.168.3.1 espoir-handicap.freesurf.fr192.168.3.1 www.serveur.ph192.168.3.1 www.demo.fr192.168.3.1 pierre.houbert.freesurf.frvotre modèle de fichier Host                  | ✓ Enregistrer<br>× Quitter     |
| Ajouter                                                                                                    | état du <b>Host</b> de Windows |
|                                                                                                    |                                |
| Charger Hosts Windows Vider Hosts Windows                                                                                                    | Fichier Host vide              |
| Chargement automatique<br>charge votre modèle dans <b>Host</b> de Windows                                                                                                    | Voir Hosts Windows             |
| Lancer Apache                                                                                                    | Générer directives VirtualHost |
| NameVirtualHost 192.168.3.1<br><virtualhost 192.168.3.1=""><br/>ServerAdmin pierre@ift.cx<br/>ServerName pierre.ift.cx<br/>DocumentRoot "c:/serveur/ift/pierre/"</virtualhost>                                                                      | PACHE                          |
| NameVirtualHost 192.168.3.1 <virtualhost 192.168.3.1="">         ServerAdmin cdsa91@free.fr         ServerName cdsa91.free.fr         DocumentRoot "c:/serveur/free/cdsa91/"               VirtualHost&gt;</virtualhost>                            | st ont été<br>re-papier !      |
| NameVirtualHost 192.168.3.1<br><virtualhost 192.168.3.1=""><br/>ServerAdmin espoir-handicap@freesurf.fr<br/>ServerName espoir-handicap.freesurf.fr<br/>DocumentRoot "c:/serveur/freesurf/espoir-handicap/"<br/></virtualhost><br>NB: les directives | générées devront être collées  |
| <virtualhost 192.168.3.1="">     Cans le fichier htt       <virtualhost 192.168.3.1="">     ServerAdmin WEBMASTER@serveur.ph       ServerName www.serveur.ph     DocumentRoot "c:/serveur/serveur/"       </virtualhost></virtualhost>              | pa.cont a Apacne.              |

Pierre Houbert

### le fichier .INI

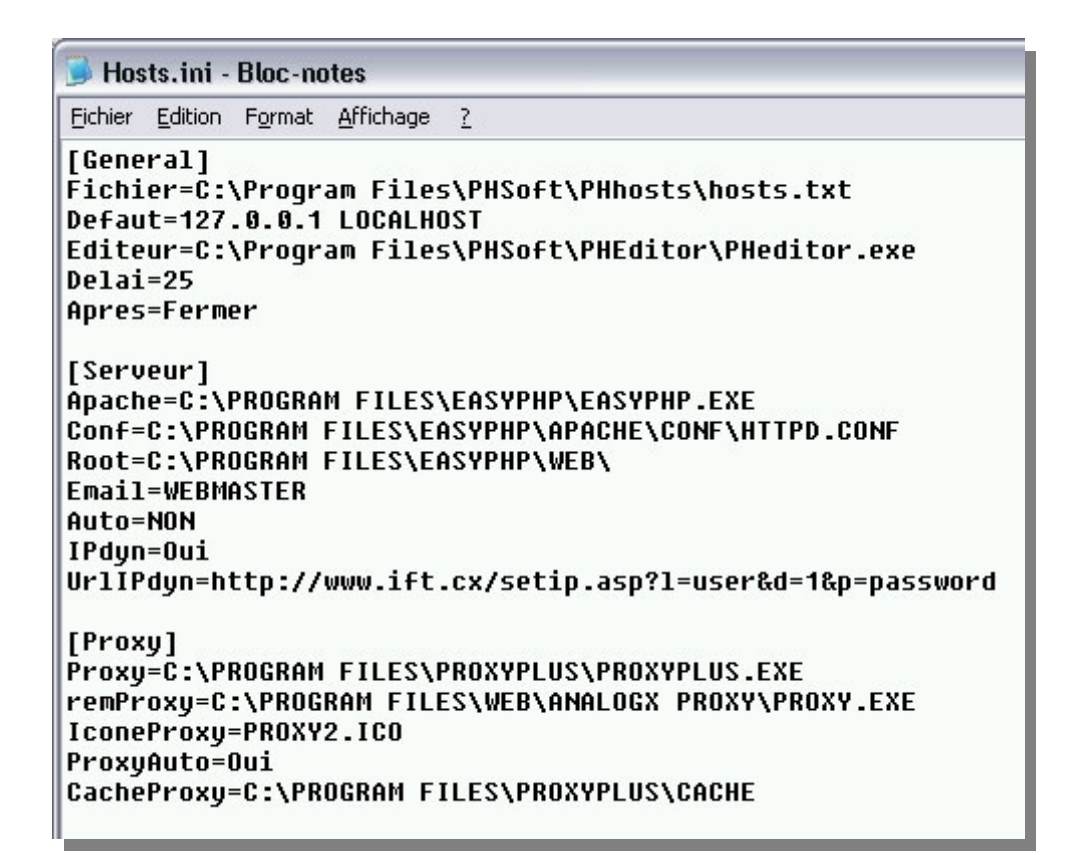

## [General]

Fichier=C:\Program Files\PHSoft\PHhosts\hosts.txt

chemin du fichier "Host" contenant les redirections utiles

### Defaut=127.0.0.1 LOCALHOST

contenu par défaut du fichier "Host" de Windows

**Editeur=**C:\Program Files\PHSoft\PHEditor\PHeditor.exe

chemin de l'éditeur de texte

### **Delai=**25

délai en secondes entre deux lancements automatiques (Apache, Proxy, IP dynamique...)

### Apres=Fermer

action à effectuer après lancements : Fermer, Reduire ou Laisser.

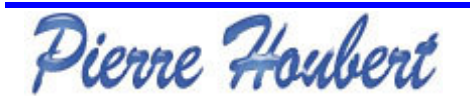

# [Serveur]

Apache=C:\PROGRAM FILES\EASYPHP\EASYPHP.EXE
 chemin du fichier de lancement d'Apache (ApacheLauncher, EasyPhp, Wamp...)
Conf=C:\PROGRAM FILES\EASYPHP\APACHE\CONF\HTTPD.CONF
 chemin du fichier config d'Apache
Root=C:\PROGRAM FILES\EASYPHP\WEB\
 chemin de la racine Web (contenant votre [ou vos] site[s])
Email=WEBMASTER
 email du webmaster
Auto=NON
 lancement Apache automatique au démarrage de PHhosts
IPdyn=Oui
 lancement automatique de la résolution de l'adresse IP dynamique
UrlIPdyn=http://www.ift.cx/setip.asp?l=user&d=1&p=password
 url pour la résolution de l'adresse IP dynamique

## [Proxy]

Proxy=C:\PROGRAM FILES\PROXYPLUS\PROXYPLUS.EXE

chemin du fichier de lancement du proxy (AnalogxProxy, Proxy+...)

### IconeProxy=PROXY2.ICO

icone du proxy

### ProxyAuto=Oui

lancement automatique du proxy

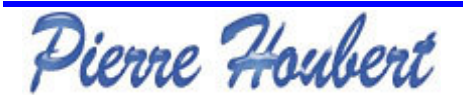

## **Automatisation**

A l'aide d'un raccourci paramétré, vous pouvez automatiser le lancement de votre serveur.

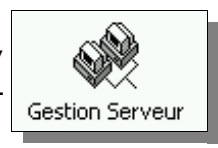

Si vous avez choisi, dans le fichier **.INI**, d'automatiser le lancement d'**Apache** et/ou d'automatiser le lancement du **proxy** et/ou d'automatiser la résolution de l'adresse **IP** dynamique, ces lancement peuvent s'enchaîner sans ouvrir l'écran de **PHhosts** et en fermant le process à la fin du lancement. (Voir les différents paramètres **Auto=**, le paramètre **Apres=** et le paramètre **Delai=** du fichier **.INI**).

Pour le faire, créez un raccourci **PHhosts** avec le paramètre **/auto**.

| Général Racco                    | ourci Compatibilité                              |  |  |
|----------------------------------|--------------------------------------------------|--|--|
| Gi                               | estion Serveur                                   |  |  |
| Type de cible :<br>Emplacement : | Application<br>EasyPHP                           |  |  |
| <u>C</u> ible :                  | "c:\Program Files\PHhosts\PHhosts.exe" /auto     |  |  |
| <u>D</u> émarrer dans :          | "c:\Program Files\PHhosta"                       |  |  |
| <u>T</u> ouche de<br>raccourci : | Aucun                                            |  |  |
| E <u>x</u> écuter :              | Fenêtre normale                                  |  |  |
| Commentaire :                    |                                                  |  |  |
| Rechercher la                    | cible) C <u>h</u> anger d'icône) A <u>v</u> ancé |  |  |
| (                                |                                                  |  |  |

Les lancements se suivront avec indication de la tâche en cours...

| 🎯 Gestion des hôtes pour Apache   |       |
|-----------------------------------|-------|
| Lancement serveur Apache en cours |       |
| 💞 Gestion des hôtes pour Apache   | _ = 🛛 |
| Gestion IP dynamique en cours     |       |
| 💞 Gestion des hôtes pour Apache   | Z     |
| Lancement Proxy en cours          |       |

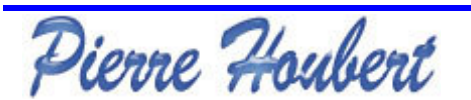